How do I turn off Lite Mode (toggle arrows) in DatacolorTools?

Turning off Lite Mode in Tools 2.X

- 1. Go to the tab 'System' then select the 1<sup>st</sup> button 'setup' . When the 'system setup' menu appears. Uncheck the selection for 'Lite Mode Enabled'. Then click 'ok'. It will require closing in reopening Tools to take effect.
- 2. Sometimes it does not work the first time so try the same procedure again and is should work.

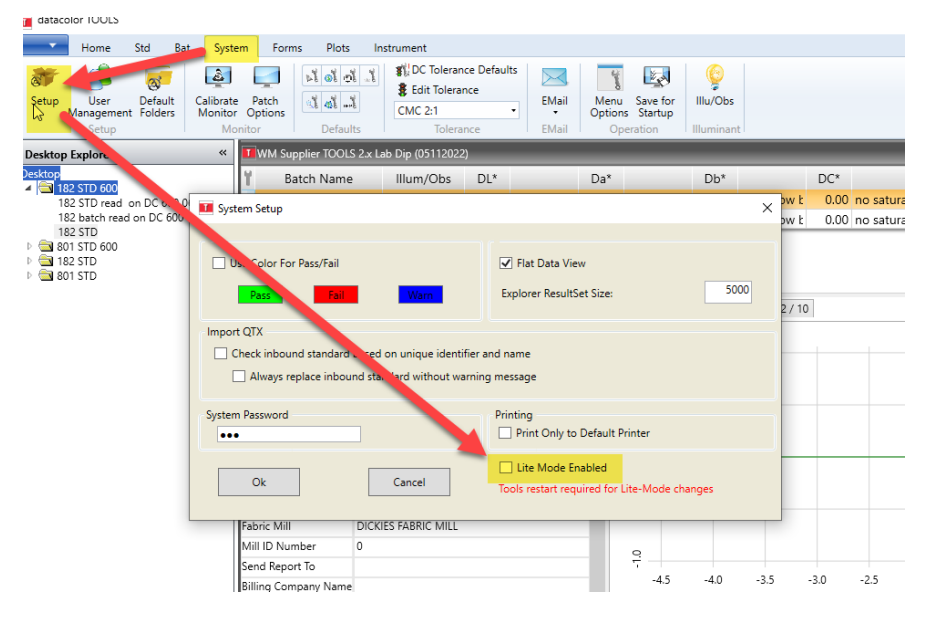

3. You will know lite mode is off when you do not see the arrow below the desktop explorer section in Tools(highlighted below)

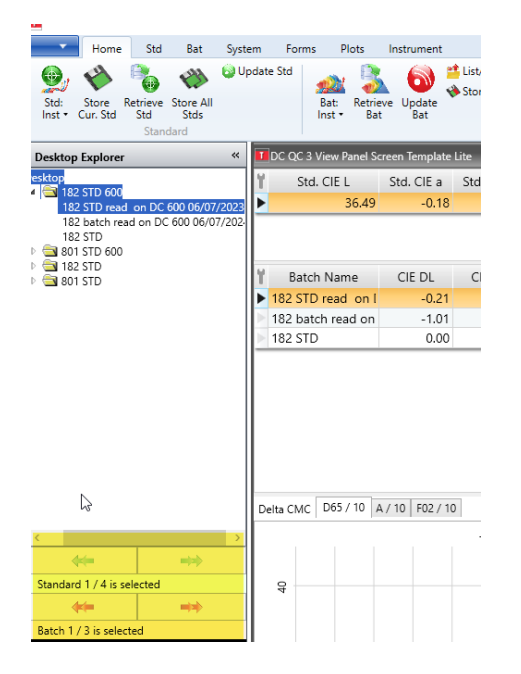